## 身心障礙證明線上申請民眾申請操作步驟說明

 請至「衛生福利部社會及家庭署-身心障礙服務入口網」(網址: <u>https://dpws.sfaa.gov.tw/</u>),將畫面拉至下方主題專區,並點擊 下方「身心障礙鑑定線上申請」。

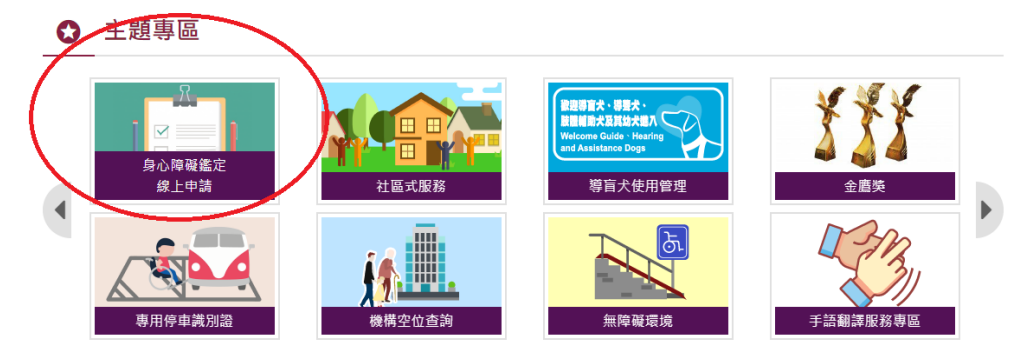

2. 選擇「案件申請」,或可查閱下方附件。

| ▶ 身心障礙鑑定線上申請                                                                  |    | ♣首頁 / 目前頁面:身心障礙證明鑑定線上申請          |
|-------------------------------------------------------------------------------|----|----------------------------------|
| 案件申請<br>身心障礙鑑定申請資料登打 ●附件下載 申請類別說明 各鑑定醫院鑑定類別說明 身心障礙者社區式支持服務簡介懶人包.pdf[另開新視窗下目の) | ₩] | 家件 査詢<br>申請 進 度 査 詢 、 資料修改 及 列 印 |

3. 確認內容後,點選「本人已詳閱以上申請須知」。

| <b>1</b>                                            | 身心障礙鑑定線上申請須知                                                                                                    |
|-----------------------------------------------------|----------------------------------------------------------------------------------------------------|
| ● 內容                                                | ·····································                                                                                                    |
| 1.申請案<br>2.申請前<br>3.線上申<br>4.線籍地鄉<br>5.若為重<br>7.系統案 | 件審核通過後,將以電子郵件通知,屆時可於本系統 <mark>自行列印申請表及鑑定表後,到鑑定醫院辦理鑑定。</mark><br>務必以自然人憑證或健保卡驗證身分。健保卡請先至衛 <u>生福利部中央健康保險署網</u> 頁申請網路服務註冊。<br>請只限領有本國身分證及設有戶籍之民眾。<br>請不適用於直轄市、縣(市)政府指定期日換證、符合無法減輕或恢復之基準進行換證、到宅鑑定以及併同辦理者,以上情形請洽<br>3(鎮、市、區)公所。<br>鑑定的障礙類別超過兩類,或須到超過兩家鑑定醫院者,請洽戶籍地鄉(鎮、市、區)公所辦理。<br>新鑑定者,且無法於身心障礙證明效期屆滿前完成鑑定作業,請洽戶籍地鄉(鎮、市、區)公所辦理展延註記事宜。<br>件有效期限為6個月,6個月後未至醫院鑑定,系統會自動註銷申請。 |
|                                                     | 本人已詳閱以上申請須知。                                                                                                    |

 驗證身份,可選擇自然人憑證或健保卡登入。請輸入身分證統一編號 及密碼。

| ▲☲ 驗證身分     |                                                                                   |
|-------------|-----------------------------------------------------------------------------------|
| 本頁面為驗證申請人身分 | ,下面共有兩項欄位需填寫,包含選擇登入方式和填寫密碼                                                        |
| ● 登入方式      | 請選擇以自然人憑證或健保卡方式登入: 自然人憑證 ✓                                                        |
| ● 身分證統一編號   | 請輸入身分證統一編號                                                                        |
| • PIN CODE  | 請填寫自然人憑證PIN CODE<br>請輸入PIN CODE                                                   |
|             | 確定 清除                                                                             |
| ▶ 以自然人憑證登入  | 請將自然人憑證插入讀卡機,並輸入PIN CODE,即可進行資料登打與文件上傳<br>如何取得自然人憑證?(另開新視窗) 忘記PIN CODE怎麼辦?(另開新視窗) |
| ▶ 以健保卡登入    | 請將健保卡插入讀卡機,並輸入註冊密碼,即可進行資料登打與文件上傳<br>如何取得註冊密碼?(另開新視窗) 忘記註冊密碼怎麼辦?(另開新視窗)            |
|             | 日間                                                                                |

選擇申請項目,以初次申請為例,完成後點選確定。
 ※自行申請變更須檢附3個月內診斷證明書。
 ※按放棄申請會將此次申請記錄清除,若再有申請需求需重新填寫申請。

| ▲三 請選擇申請項  |                                                                                                    |  |
|------------|----------------------------------------------------------------------------------------------------|--|
| 本頁面請選擇申請項目 |                                                                                                    |  |
| ● 身分證統一編號  |                                                                                                    |  |
| ● 申請項目     | <ul> <li>2 初次申請:</li> <li>a. 從未申請身心障礙鑑定之個案。</li> <li>b. 原領有身心障礙鑑定,但未達列等標準之個案,且逾異議視檢(30日)期限。</li> <li>c. 曾經申請身心障礙鑑定,但未達列等標準之個案,且逾異議視檢(30日)期限。</li> <li>c. 曾經申請身心障礙鑑定,但未達列等標準之個案,且逾異議視檢(30日)期限。</li> <li>c. 曾經申請身心障礙鑑定,但未達列等標準是,但重要送過重新鑑定換發身心障礙<br/>證明</li> <li>c. 曾知重鑑:</li> <li>a. 101年7月11日以後,已領到之身心障礙證明到期,需要透過重新鑑定換發身心障礙<br/>證明者。</li> <li>b. 101年7月11日以後,已領到之身心障礙證明到期,需要透過重新鑑定換發身心障礙<br/>證明者。</li> <li>b. 101年7月11日以後,已領到之身心障礙證明到期,需要透過重新鑑定換發身心障礙<br/>證明者。</li> <li>b. 101年7月11日以後,已領到之身心障礙證明到期,需要透過重新鑑定換發身心障礙<br/>證明者。</li> <li>b. 101年7月11日以後,已領到之身心障礙證明到期,需要透過重新鑑定換發身心障礙<br/>證明者。</li> <li>b. 101年7月11日以後,已領到之身心障礙證明,但自認障礙類別有程度改變或障礙類別增加<br/>時代。(須檢附3個內內診斷證明書)</li> <li>c. 101年7月11日以後,已領到之身心障礙證明,但自認障礙類別有程度改變或障礙類別增加<br/>認知者。</li> <li>b. 101年7月11日以後,已領到之身心障礙證明,但自認障礙類別有程度改變或障礙類別增加<br/>認知者。</li> <li>b. 101年7月11日以後,自動與議視檢(30日)期限,但自認障礙類別有程度<br/>愛或障礙類別增加等情形。</li> <li>b. 101年7月11日以後,自動與已失效。</li> </ul> |  |

6. 本頁是選擇您的鑑定類別,身心障礙鑑定類別共有8類,同1個類別只能選擇1家鑑定醫院。以下情形無法適用線上申請的情況,請至戶籍所在地之鄉(鎮、市、區)公所辦理:

1、必須到3家(含)以上鑑定醫院。

2、同1個類別因向度不同(例如須同時鑑定眼球結構與内耳結構)必須到不同鑑定醫院。

填寫完後點選確認並前往下一步驟。

※按清除後,會清除掉您在本頁所輸入的所有資料。
※按放棄申請會將此次申請記錄清除,若再有申請需求需重新填寫申請。

| ▲≕ 請選擇鑑定類                     | 別                                                                                                    |
|-------------------------------|----------------------------------------------------------------------------------------------------|
| 本頁是選擇您的鑑定類別                   |                                                                                                    |
| 身心障礙鑑定類別共有8<br>所辦理:           | 類,同1個類別只能選擇1家鑑定醫院。以下情形無法適用線上申請的情況,請至戶籍所在地之鄉(鎮、市、區)公                                                                                                    |
| 1、必須到3家(含)以上鐳<br>2、同1個類別因向度不同 | 定醫院。<br>司(例如須同時鑑定眼球結構與内耳結構)必須到不同鑑定醫院。                                                                                                    |
| ● 第一個鑑定類別:                    | <ul> <li>□第1類 神經系統構造及精神、心智功能</li> <li>□第2類 眼、耳及相關構造與感官功能及疼痛</li> <li>□第3類 涉及聲音與言語構造及其功能</li> <li>□第4類 循環、造血、免疫與呼吸系統構造及其功能(心臟、血管或呼吸器官)</li> <li>□第5類 消化、新陳代謝與內分泌系統相關構造及其功能(吞嚥、胃、腸道或肝臟)</li> <li>□第6類 泌尿與生殖系統相關構造及其功能(腎臟或排尿)</li> <li>□第7類 神經、肌肉、骨骼之移動相關構造及其功能</li> <li>□第8類 皮膚與相關構造及其功能</li> </ul> |
| ● 第二個鑑定類別:                    | <ul> <li>□第1類 神經系統構造及精神、心智功能</li> <li>□第2類 眼、耳及相關構造與感官功能及疼痛</li> <li>□第3類 涉及聲音與言語構造及其功能</li> <li>□第4類 循環、這血、免疫與呼吸系統構造及其功能(心臟、血管或呼吸器官)</li> <li>□第5類 淌化、新陳代謝與內分泌系統相關構造及其功能(吞嚥、胃、腸道或肝臟)</li> <li>□第6類 泌尿與生殖系統相關構造及其功能(腎臟或排尿)</li> <li>□第7類 神經、肌肉、骨骼之移動相關構造及其功能</li> <li>□第8類 皮膚與相關構造及其功能</li> </ul> |
|                               | 確認並前往下一步驟 清除 放棄申請                                                                                                    |

7. 請填寫個人基本資料,填寫完後點選確認並前往下一步驟。

※若姓名無法正確顯示,請上傳身分證正面的影像檔,選擇身分證圖 檔完後,請點選上傳,上傳完成可檢視身分證檔案。

※按**清除**後,會清除掉您在本頁所輸入的所有資料。

※按放棄申請會將此次申請記錄清除,若再有申請需求需重新填寫申請。

| ▲三 輸入申請人基                    | 本資料                                                               |
|------------------------------|-------------------------------------------------------------------|
| 本頁開始有5個頁面要填寫<br>除了手機及傳真非必填其創 | ,這是第1頁,必須輸入申請人基本資料,依序有18個欄位要填寫。填寫後按下確定按鈕,則可進入第2頁。<br>\$欄位請務必輸入資料。 |
| ● 身分證字號                      |                                                                   |
| ● 姓名                         | 若系統所帶入之姓名無法正確顯示,請夾帶身分證正面的影像檔,供人員審查。<br>選擇檔案,未選擇任何檔案               |
| ● 性別                         | ☑ 男                                                               |
| ● 出生日期                       |                                                                   |
| ● 戶籍地址                       | 鄄遞區號查詢網址<br>                                                      |
| ● 居住地址                       |                                                                   |
| ● 公文送達地址                     | □同戶籍地址 □同居住地址                                                     |
| ● 聯絡電話                       | 如:04-866251111#9876                                               |
| ● 手機                         | 如無手機則免填                                                           |
| ● 傅真                         | 如無傳真則免填<br>[]                                                     |
| ● 電子信箱                       | 申請案件審核結果,將以此電子郵件通知                                                |

| ● 教育程度   | 不識字──                                                                                   |
|----------|-----------------------------------------------------------------------------------------|
| ● 職業狀況   | 其他                                                                                      |
| ● 居住狀況   | 如選擇「機構」或「其他」,請加註機構名稱或說明文字<br>與家屬同住✔:                                                    |
| ● 經濟狀況   | 一般戶  ▼                                                                                  |
| ● 溝通方式   | 共有5個選項,如選擇其他,請加註說明文字。<br>☑□語(主要語言 共有5個下拉式選單,如選擇其他,請加註說明文字。 圖語 ▼ 其<br>他:<br>□篳寫□□譯□手語□其他 |
| ● 照顧負荷狀況 | □家中尚有其他35歲以上身心障礙者,<br>□家中尚有其他35歲以下身心障礙者,<br>□家中尚有65歲以上老人(非身心障礙者)<br>□家中無其他身心障礙者         |
| ● 致障原因   | 請選擇導致障礙原因,共有7個下拉式選單。<br>先天 ✓                                                            |
| ● 致障時間   | 請填寫導致障礙年度,如果忘記發生年度,可以填寫第一次到醫院鑑定年度。<br>民國年 ,如不知致障時間,可填初次鑑定時間                             |
|          | 確認並前往下一步開 清除 放棄申請 回上一頁                                                                  |
|          | 置頂                                                                                      |

填寫聯絡人及主要照顧者,填寫完後點選確認並前往下一步驟。
 ※按清除後,會清除掉您在本頁所輸入的所有資料。

※按放棄申請會將此次申請記錄清除,若再有申請需求需重新填寫申請。

|                             | 料 2 酸培人 3 福利服務 4 附件上簿 5 完成申請                                        |
|-----------------------------|---------------------------------------------------------------------|
|                             |                                                                     |
| ▲ 輸入聯絡人                     |                                                                     |
| 本頁是5個頁面中的第2頁<br>填寫・填寫後按下確定按 | 【・請翰入聯絡人基本資料・依序有8個欄位要填寫・填寫完暴之後,接著是主要照顧者基本資料・依序有8個欄位要<br>(紀・則可進入第3頁・ |
| ● 聯絡人姓名                     |                                                                     |
| ● 出生日期                      | 贾麗年月日 / 例如:0600101                                                  |
| ● 性別                        |                                                                     |
| ● 関係                        | 父子/女 ♥                                                              |
| ● 關係備註                      | 【親戚】稱纓:<br>【其他】鯢明:                                                  |
| ● 聯絡資訊                      | 口同申請人                                                               |
| ◎ 聯絡電話                      |                                                                     |
| ● 聯絡手機                      |                                                                     |
| ● 居住地址                      |                                                                     |
| ▲三 主要照顧者                    | □同聯絡人                                                               |
| ● 主要照顧者姓名                   |                                                                     |
| ● 出生日期                      | 展選年月日 / 例如:0600101                                                  |
| ● 性別                        |                                                                     |
| ○ 関係                        | 父子/女 ✔                                                              |
| ● 關係備註                      | 【親戚】襦螺:<br>【其他】説明:                                                  |
| ● 聯絡資訊                      | 口同申請人                                                               |
| ● 聯絡電話                      |                                                                     |
| ● 聯絡手機                      |                                                                     |
| ● 居住地址                      |                                                                     |
|                             | 確認並前往下一步聽 演陆 放赛申請                                                   |

輸入福利服務申請項目,如選擇有申請需求,依序有6大項目可以選擇,且可以複選。填寫完後點選確認並前往下一步驟。
 ※按清除後,會清除掉您在本頁所輸入的所有資料。
 ※按放棄申請會將此次申請記錄清除,若再有申請需求需重新填寫申請。

| 1 基本資料     2 聯絡人     3 福利服務     4 附件上傳     5 完成申請                                                                                                  |
|----------------------------------------------------------------------------------------------------|
|                                                                                                    |
| ▲<br>■<br>輸入福利服務申請項目                                                                                                    |
| 本頁是5個頁面中的第3頁,請輸入您是否有申請福利服務的需求,如選擇有申請需求的話,依序有6大項目可以選擇,且可以複選。填寫後<br>按下確定按鈕,則可進入第4頁。                                                                  |
|                                                                                                    |
| ● ☑有申請需求                                                                                                    |
| ☑1.身心障礙者專用停車位識別證                                                                                                    |
| □2.搭乘國內大眾運輸工具必要陪伴者優惠                                                                                                    |
| ☑3.進入公、民營風景區、康樂場所或文教設施必要陪伴者優惠                                                                                                    |
| <ul> <li>☑4.身心障礙者經濟補助</li> <li>☑生活補助費□日間照顧費用補助□住宿式照顧費用補助□醫療費用補助</li> <li>□居家照顧費用補助□輛具費用補助□房屋租金補助□購屋貸款利息補貼</li> <li>□購買停車位貸款利息補貼□承租停車位補助</li> </ul> |
| ★以下服務將於證明核發後,由需求評估社工人員主動與您電話聯繫說明福利服務內容                                                                                                    |
| 5.身心障礙者個人照顧服務及6.身心障礙者家庭照顧者服務                                                                                                    |
| 確認並前往下一步驟 <u>清除</u> <u>放棄申請</u>                                                                                                    |
| 置頂                                                                                                    |

- 10-1. 附件上傳,請上傳個人照片電子檔,檔案僅限 jpg、jpeg、png、 bmp、pdf 等格式,檔案大小不得超過 6M。請依以下步驟:
  - 1. 點選選擇檔案,選擇個人照片電子檔。
  - 2. 點選上傳。
  - 3. 點選檢視,確認上傳檔案
  - 4. 完後點選確認並前往下一步驟。

※若檔案有誤,請點選刪除,並重複以上步驟直至正確。
※按放棄申請會將此次申請記錄清除,若再有申請需求需重新填寫申請。

| 1 基本資料     2 聯絡人     3 福利服務     4 附件上傳     5 完成申請                                                                                                    |
|----------------------------------------------------------------------------------------------------|
| 四回 附件上傳                                                                                                    |
| 本頁是5個頁面中的第4頁,請上傳您的個人照片電子檔,如您在申請項目選擇的是為自行申請變更或是再次申請,請上傳3個月內診斷證明<br>書,以證明您的障礙情況有所變更,上傳成功後按下下一步按鈕,則可進入第5頁                                                    |
| ● 個人一时半身照片請選擇檔案 未選擇任何檔案 2.上傳檔案 2.上傳檔案                                                                                                    |
| 1.選擇檔案                                                                                                    |
| 置頂                                                                                                    |
|                                                                                                    |
|                                                                                                    |
| ① 基本資料     ② 聯絡人     ③ 福利服務     ④ 附件上傳     ⑤ 完成申請                                                                                                    |
| ■■ 附件上傳                                                                                                    |
| 本頁是5個頁面中的第4頁,請上傳您的個人照片電子檔,如您在申請項目選擇的是為自行申請變更或是再次申請,請上傳3個月內診斷證明<br>書,以證明您的障礙情況有所變更。上傳成功後按下下一步按鈕,則可進入第5頁。<br>上傳檔案說明:檔案僅限jpg、jpeg、prg、bmp、pdf等格式,檔案大小不得超過6M。 |
| ● 個人一吋半身照片(請 大頭貼.bmp <mark>檢視 )删除</mark><br>注意畫質清晰)                                                                                                    |
| 3.檢視上傳檔案 磁報 國家 國家 國家 國家 國家 國家 國家 國家 國家 國家 國家 國家 國家                                                                                                    |
| 置頂                                                                                                    |

- 10-2. 若在申請項目選擇的是為自行申請變更,請再上傳3個月內診斷 證明書,以證明障礙情況有所變更。其餘步驟同上。
  - 1. 點選選擇檔案,選擇個人照片電子檔、三個月內診斷證明書1、2。
  - 2. 點選上傳。
  - 3. 點選檢視,確認上傳檔案
  - 4. 完後點選確認並前往下一步驟

※若檔案有誤,請點選刪除,並重複以上步驟直至正確。
※按放棄申請會將此次申請記錄清除,若再有申請需求需重新填寫申請。

| 基本資料         2         聯絡人         3         福利服務                                                                        | 4 附件上傅 5 完成申請                      |       |
|----------------------------------------------------------------------------------------------------|------------------------------------|-------|
| 至 附件上傅                                                                                                    |                                    |       |
| 本買是5個買面中的第4頁。請上傳您的個人照片電子檔,如您在申請項目選擇的<br>書,以證明您的理礙情況有所變更。上傳成功後按下下一步按鈕,則可進入第53<br>上傳檔案說明:檔案僅關pg、jpg、png、bmp、pdf等格式,檔案大小不得起 | 是為自行申請變更 請上傳3個月內診斷證明<br>頁。<br>過6M。 |       |
| ● 個人一时半身照片(請 選擇檔案)未選擇任何檔案 上帶<br>注意盡質清晰)                                                                                  | 自行申請變更                             |       |
| <ul> <li>● 3個月內診斷證明書1 選擇檔案 未選擇任何檔案 上標</li> <li>● 3個月內診斷證明書2 選擇檔案 未選擇任何檔案 上標</li> </ul>                                   | 請上傳3個月內語                           | 診斷證明書 |
| 確認並前在下 <del>一步</del> 專                                                                                                   |                                    |       |
| 夏隆                                                                                                    |                                    |       |

11. 閱讀完注意事項後,請點選送件。待相關人員完成審查後,會寄送 email 至您申請時所填寫信箱。

※按放棄申請會將此次申請記錄清除,若再有申請需求需重新填寫申請。

| 1 基本資料     2 聯絡人     3 福利服務     4 附件上傳     5 完成申請                                                                                                    |
|----------------------------------------------------------------------------------------------------|
| 2回 完成申請                                                                                                    |
| 本頁是5個頁面中的第5頁,請閱讀下方注意事項並確認沒有問題後,按下送件按鈕,即完成申請程序。<br>● 注意事項:                                                                                                    |
| <ol> <li>1.送件後將由戶籍地鄉(鎮、市、區)公所受理審核。</li> <li>2.戶籍地鄉(鎮、市、區)公所受理後不得變更申請資料,如要修改請洽戶籍地公所。</li> <li>3.戶籍地鄉(鎮、市、區)公所受理審核通過後將以電子郵件通知</li> <li>6.箱,請至案件查詢查詢進度及列印申請表及<br/>鑑定表。</li> <li>4.本系統案件有效期限為6個月,6個月後未至醫院鑑定,系統會自動註銷申請。</li> </ol> |
| 送件放棄申請                                                                                                    |
| 置頂                                                                                                    |

12. 可回身心障礙鑑定線上申請頁面,點選「案件查詢」。

| ♥ 身心障礙鑑定線上申請                                                                 | ★ 直見 / 日則貝因: 身心障礙證明鑑足錄上中請                                  |
|------------------------------------------------------------------------------|------------------------------------------------------------|
| 案件申請<br>务心障礙鑑定申請資料登打 ●附件下載 申請預別說明 各鑑定醫院鑑定類別說明 身心障礙者社區式支持服務簡介懶人包.pdf[另開新視窗下載] | 案件<br>査<br>前<br>申請<br>進度<br>査<br>詞<br>、<br>資料<br>修改<br>及列印 |
|                                                                              | 習頂                                                         |

13. 在此頁面中,案件進度會顯示目前案件狀態。若該案尚未收件審 核,則可進行查詢或修改。若有修改完成請點選修改並前往下一步 驟,最上方錄色步驟列可直接點擊跳轉至該步驟。 ※按清除後,會清除掉您在本頁所輸入的所有資料。 ※按放棄申請會將此次申請記錄清除,若再有申請需求需重新填寫申請。

| 1 基本資料                                 | <ul> <li>2 解給人</li> <li>3 福利服務</li> <li>4 附件上傳</li> <li>5 完成申請</li> </ul> |
|----------------------------------------|---------------------------------------------------------------------------|
| ▲三 輸入申請人基                              | 本資料                                                                       |
| 本頁開始有5個頁面要填寫<br>除了手機及傳真非必填其的<br>● 案件進度 | 8,這是第1頁,必須輸入申請人基本資料,依序有19個欄位要填寫。填寫後按下確定按鈕,則可進入第2頁。<br>餘欄位請務必輸入資料。<br>已送件  |
| ● 申請項目                                 | 初次申請                                                                      |
| ● 申請日期                                 | 111/09/23                                                                 |
| ● 身分證字號                                |                                                                           |
| ● 姓名                                   | 若系統所帶入之姓名無法正確顯示,請夾帶身分證正面的影像檔,供人員審查。<br>【選擇檔案】未選擇任何檔案     上時               |
| ● 性別                                   | 12 男                                                                      |
| ● 出生日期                                 |                                                                           |
| ● 戶籍地址                                 | 郵週區號查詞網址<br>                                                              |
| ● 居住地址                                 |                                                                           |
| ● 公文送達地址                               | □同戶籍地址 □同居住地址                                                             |

| ● 電子信箱      | 申請案件審核結果,將以此電子郵件通知                                                                                                   |
|-------------|----------------------------------------------------------------------------------------------------|
| ● 教育程度      | 不識字                                                                                                    |
| ● 職業狀況      | 工礦                                                                                                    |
| ● 居住狀況      | 如選擇「機構」或「其他」,請加註機構名稱或說明文字<br>[與家屬同住 】:                                                                               |
| ● 經濟狀況      | ──般戶                                                                                                    |
| ● 溝通方式      | 共有5個選項,如選擇其他,請加註說明文字。<br>☑口語(主要語言 共有5個下拉式選單,如選擇其他,請加註說明文字。<br>☑語    其他:                         )<br>□肇寫 □□譯 □手譯 □其他 |
| ● 照顧負荷狀況    | □家中尚有其他35歳以上身心障礙者,<br>□家中尚有其他35歳以下身心障礙者,<br>□家中尚有65歳以上老人(非身心障礙者)<br>☑家中無其他身心障礙者                                      |
| ● 致障原因      | 請選擇導致障礙原因,共有7個下拉式選單。<br>其他 ✔                                                                                         |
| ● 致障年度      | 請填寫導致隨礙年度,如果忘記發生年度,可以填寫第一次到醫院鑑定年度。<br>民國年 ,如不知致障時間,可填初次鑑定時間                                                          |
| ● 第一個鑑定類別:  | 第1類 神經系統構造及精神、心智功能                                                                                                   |
| ● 第二個鑑定類別 : | ✓                                                                                                    |
|             | 修改並前往下一步聚放棄申請 清除                                                                                                    |
|             | 置頂                                                                                                    |

14. 待人員審查結束後,您會收到 email 通知結果。
附圖為不通過,若您收到不通過通知,且仍有意願申請,請補正資料後,再至身心障礙鑑定線上申請網站重新提出申請。若有其他疑問請
洽戶籍所在地區公所詢問。
※此封信件為系統自動發出,請勿回信。

| Γ |       |              |           | п папад | iei e sida.gov.u |                   |             |       |
|---|-------|--------------|-----------|---------|------------------|-------------------|-------------|-------|
|   |       | 身心障礙鑑定線上<br> | 申請        |         |                  |                   |             |       |
| ų | 收件者   |              |           |         |                  |                   |             |       |
|   |       |              |           |         |                  |                   |             |       |
|   | 您申請的案 | 件(申請人        | )不符合申請資格, | 不诵過原因:  | 。若您仍有意           | <b>願申請,請補正資料後</b> | ,再至身心隨礙鑑定線上 | 申請網站重 |
|   | 新提出申請 | ,網址:         |           |         | 若有其他疑問請洽用        | 籍所在地區公所詢問。        |             |       |
|   |       |              |           |         |                  |                   |             |       |

15. 若您審核通過後,會收到系統告知 mail。 ※此封信件為系統自動發出,請勿回信。

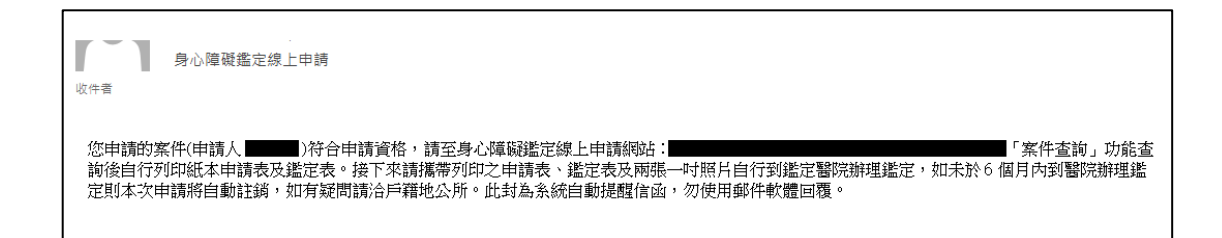

16. 您收到審核通過mail,請回身心障礙鑑定線上申請頁面,點選「案件查詢」。

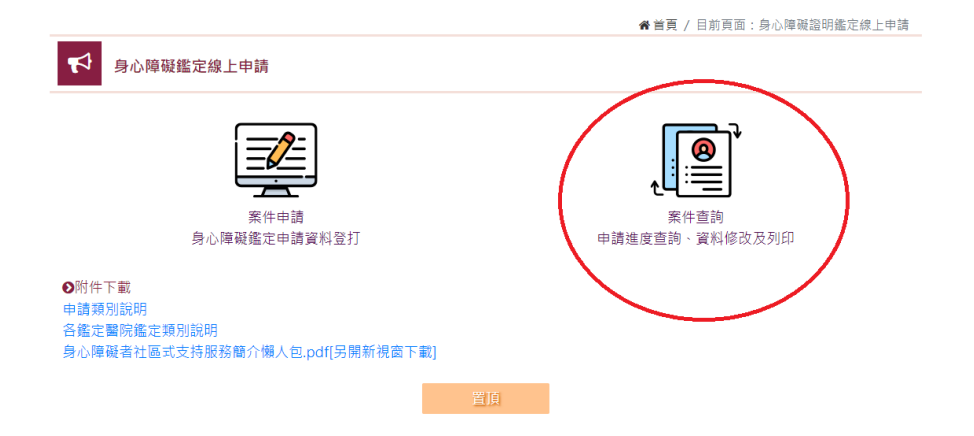

17. 登入後,可看到列印選單,請列印申請表及鑑定表後並準備1吋照 片2張(如申請項目須附3個月內診斷證明書者,亦請攜帶診斷證明書)至鑑定醫院辦理鑑定。
※申請鑑定一個類別時,檔案會提供1份申請表及1份鑑定表下載。
※申請鑑定兩個類別時,檔案會提供2份申請表及2份鑑定表下載。

| ▲ 完成申請                                              |  |
|-----------------------------------------------------|--|
| 本頁是5個頁面中的第5頁,請閱讀下方注意事項並確認沒有問題後,按下送件按鈕,即完成申請程序。      |  |
| ● 注意事項:                                             |  |
| 請列印申請表及鑑定表後至鑑定醫院辦理鑑定。<br>申請鑑定兩個類別,檔案會提供2份申請表及2份鑑定表。 |  |
| 列印申請表(2份) 列印鑑定表(2份) 回選單                             |  |
|                                                     |  |